~お申込み方法~

↓中央ツーリストWEB入力システム(県民体育大会用)URLはこちら↓ 【https://group.5454.co.jp/accountadmin/login/】

1. メールアドレス、パスワードを入力して【ログイン】をクリック

| 🥞 😋 👷 中央ツーリスト                                        |   |                                                    |
|------------------------------------------------------|---|----------------------------------------------------|
| アカウント管理画面<br>ログインしてください。<br>メールアドレス<br>パスワード<br>ログイン |   | 事前にお知らせい<br>ただいた<br>メールアドレス、<br>パスワードをご入<br>力ください。 |
|                                                      | - |                                                    |

#### ■ダッシュボード

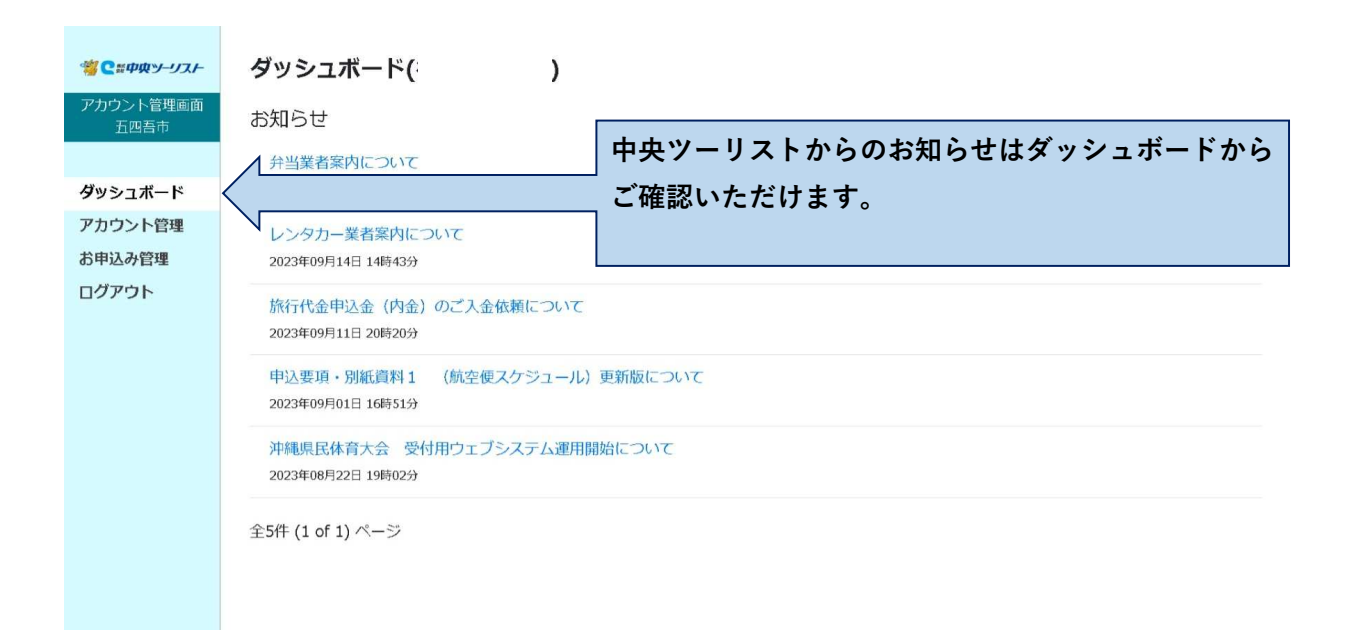

### ■アカウント管理

| ※ C ※中央ツーリスト      | アカウント 登録・更新        | こちらに登録されたメールアドレス宛てに    |
|-------------------|--------------------|------------------------|
| アカウント管理画面<br>五四吾市 | ログイン情報             | 中央ツーリストからのお知らせが通知されます。 |
| ダッシュボード           |                    | ※深夜に通知される場合もありますのでPCや  |
| アカウント管理           | ※変更する場合はパスワードを入力して | 、 ウェブメールのご登録を推奨いたします。  |
| お申込み管理            |                    |                        |
| ロクアウト             | 基本情報               |                        |
|                   | ID                 | 更新日                    |
|                   | 会社(市都名) 五四吾市       | 2023年09月06日 09時42      |
|                   | 部署(競技名)            | *                      |
|                   | 氏名 参源              | 登録・更新                  |
|                   | 氏名フリガナ             |                        |
|                   |                    |                        |
|                   |                    |                        |
|                   |                    |                        |
|                   |                    |                        |

#### ■お申込み管理

| ※ こまや中ントラーブスト              | お申込み一覧                                                        |
|----------------------------|---------------------------------------------------------------|
| 五四吾市                       | *- <sup>ワード</sup> こちらから航空便、宿泊のお申込みが可能です。<br>(お申込み方法の詳細は3ページへ) |
| アカウント管理<br>お申込み管理<br>ログアウト | ※男子団体・女子団体と分かれている場合は                                          |
|                            | <sup>該当する情報はありません。</sup> 男子・女子分けてお申込みください。                    |

# 2-1. 【お申込み管理】をクリック

|   | 🧏 ♀ 鷲中央ツーリスト      | お申込み      | ナー覧     |            |      |    | 新規登録  |     |       |                       |                       |         |    |           |
|---|-------------------|-----------|---------|------------|------|----|-------|-----|-------|-----------------------|-----------------------|---------|----|-----------|
|   | アカウント管理画面<br>五四吾市 | キーワード     |         |            |      | 5  | ステータス |     |       |                       |                       |         |    |           |
|   | ダッシュボード           |           |         |            |      |    | 送加代   |     | 201 4 |                       |                       |         | -  |           |
|   | アカウント管理           |           |         |            |      |    |       |     |       |                       |                       |         | ŧ  | <b>僉索</b> |
| ζ | お申込み管理            |           |         |            |      |    |       |     |       |                       |                       |         |    |           |
|   | ロクアフト             | ID        | 会社(市郡名) | アカウント      | タイトル | 発  | 潜     | 同伴者 | ステータス | 登録日                   | 更新日                   |         |    |           |
|   |                   | A000387   | 五四吾市    | 後原 美乃<br>莉 |      | 那覇 | 石垣    | 5名  |       | 2023年09月25日<br>09時21分 | 2023年09月26日<br>10時35分 | 編集 人員設定 | 詳細 | 削除        |
|   |                   | 全1件 (1 of | 1) ページ  |            |      |    |       |     |       |                       |                       |         |    |           |
|   |                   |           |         |            |      |    |       |     |       |                       |                       |         |    |           |
|   |                   |           |         |            |      |    |       |     |       |                       |                       |         |    |           |
|   |                   |           |         |            |      |    |       |     |       |                       |                       |         |    |           |
|   |                   |           |         |            |      |    |       |     |       |                       |                       |         |    |           |
|   |                   |           |         |            |      |    |       |     |       |                       |                       |         |    |           |

#### 2-2. 【編集】をクリック

| ※ C ※ 中央ツーリスト     | お申込み一覧                                                                                                    |
|-------------------|----------------------------------------------------------------------------------------------------|
| アカワント管理画面<br>五四吾市 | キーワードステータス                                                                                                   |
| ダッシュボード           | 選択してくたさい、                                                                                                    |
| アカウント管理           | 検索                                                                                                    |
| お申込み管理            |                                                                                                    |
| ログアウト             | ID     会社(市都名)     アカウント     タイトル     発     着     同伴者     ステータス     登録日     更新日                              |
|                   | A000387     五四吾市     後原 美乃     那糊     石垣     5名     2023年09月25日     2023年09月26日     編集     互設定     詳細     削除 |
|                   | 全1件 (1 of 1) ページ                                                                                             |
|                   | 今回、各市郡の派遣予定競技については事前に申込情報(メールアド                                                                              |
|                   | レス、アカウント名)を登録しています。                                                                                          |
|                   | そのため、お申込みは【編集】ボタンより行ってください。                                                                                  |
|                   |                                                                                                    |

2-3. 各項目を入力(ホテル・同伴者の項目は【入力欄を追加】ボタンをクリックすると入力欄が追加いただけます)

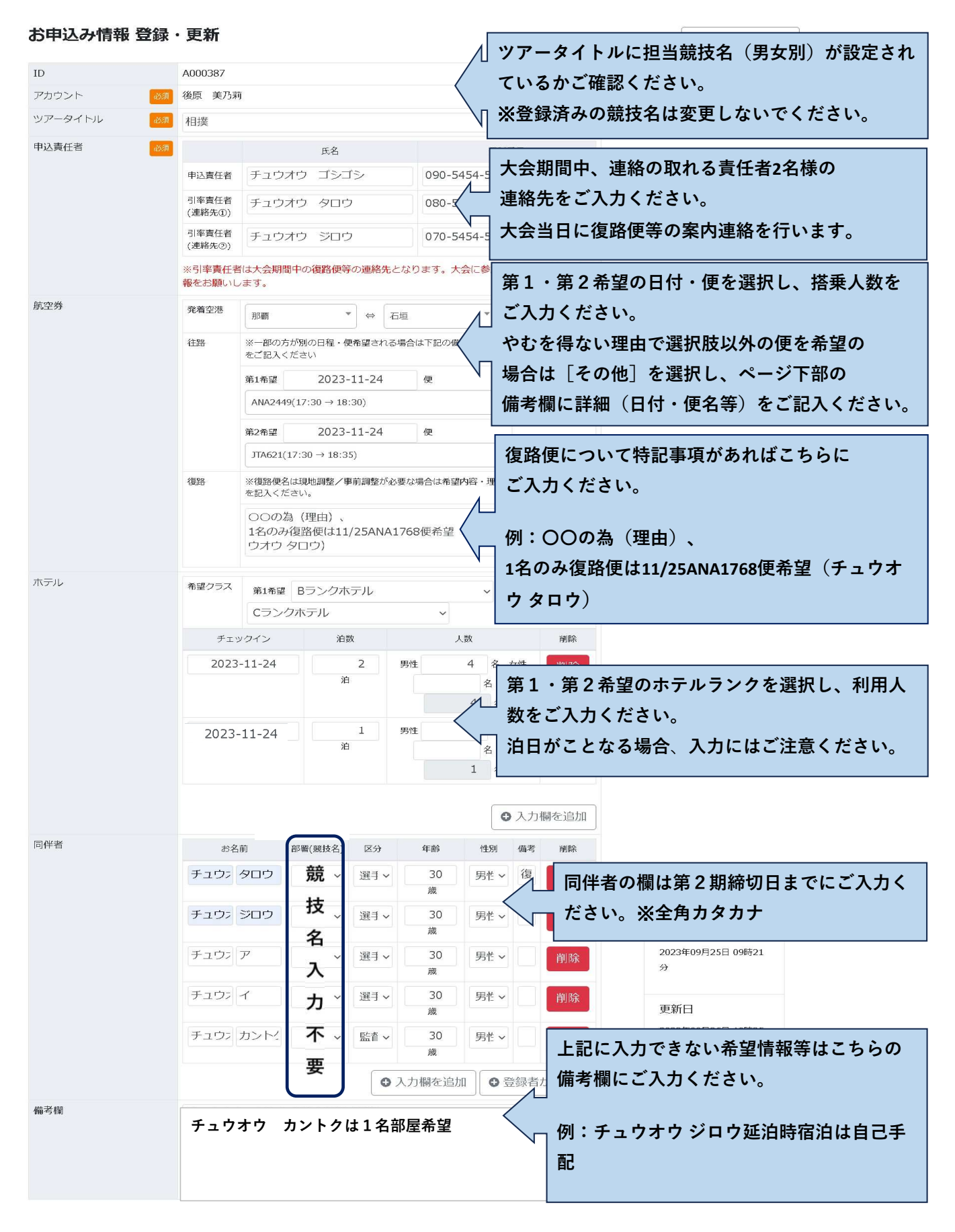

### 2-4. 入力完了後【登録・更新】をクリック

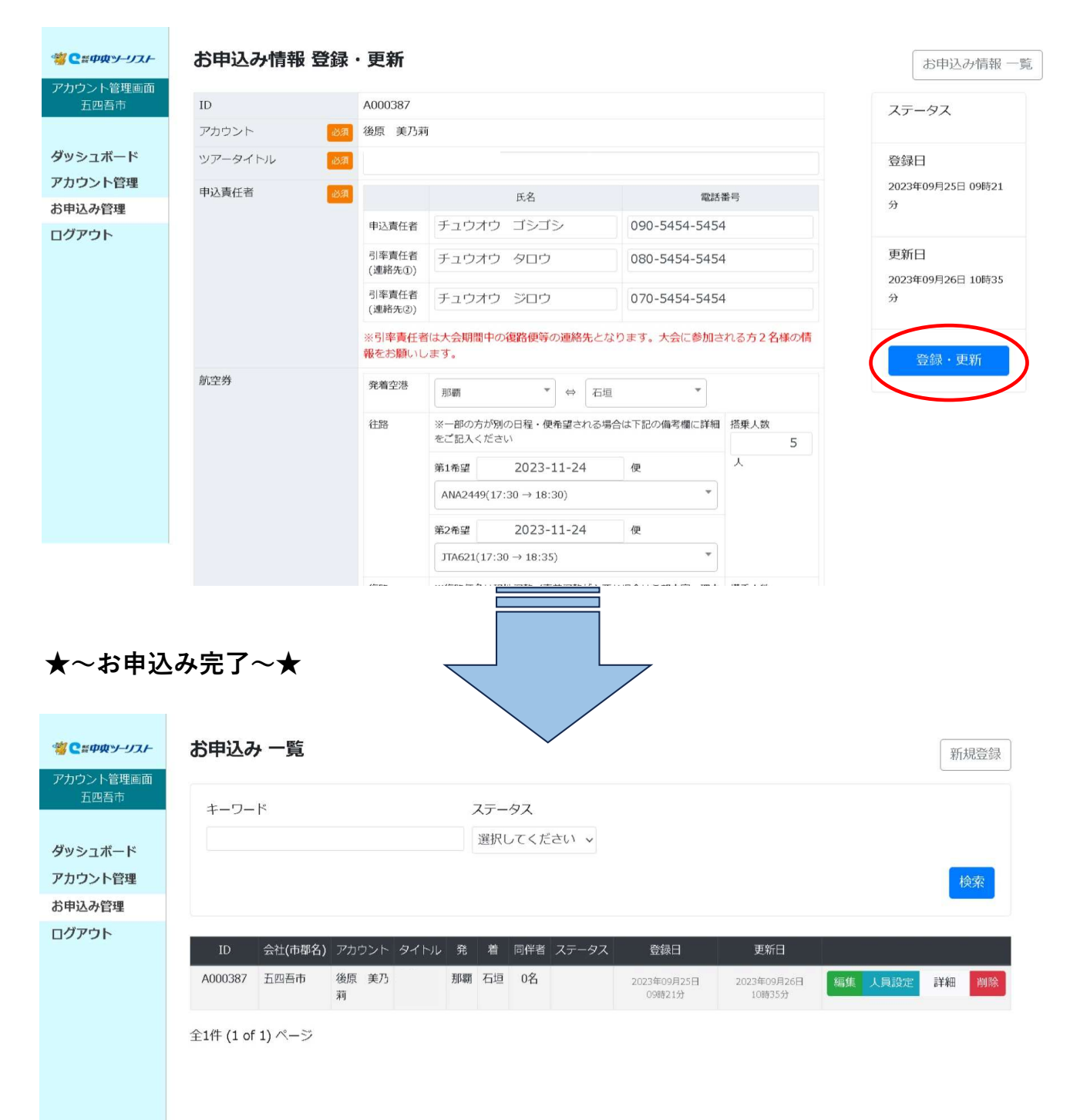

## 3. ご登録内容の変更、追加方法

| ※ 2 ※ 中央ツーリス、 | ホー     お申込み 一覧     新規登録                                                                                                    |
|---------------|----------------------------------------------------------------------------------------------------|
| アカワント管理画      | ■ キーワード ステータス                                                                                                    |
| ダッシュボード       | 選択してください ~                                                                                                    |
| アカウント管理       | 検索                                                                                                    |
| お申込み管理        |                                                                                                    |
| ログアウト         | 15 ム社(土地方) フェート タノレル み 筆 回避者 フー カフ の時口 王が口                                                                                                    |
|               | 10 会社(中部名) アカワント ダイトル 発着 同伴者 ステーダス 豆球日 更新日                                                                                                    |
|               | A000387     五四百市     後原 美乃     那覇     石垣     0名     2023年09月25日     2023年09月26日     編集     月設定     詳細     削除       莉     09時21分     10時35分     10時35分     < |
|               | 全1件 (1 of 1) ページ                                                                                                    |
| [             | ご登録済みのお申し込み内容を変更・修正する場合は                                                                                                    |
|               |                                                                                                    |
|               | お甲込み官理の【編集】ホダンより変更いたたけより。                                                                                                    |
|               |                                                                                                    |
|               | ◆第一期締切日の翌日以降に変更がある場合は <mark>登録内容を修正・編集せずに</mark> 変                                                                                                    |
|               | 更内容を備考欄に入力のうえ、県民体育大会担当デスクまでご連絡ください。                                                                                                    |
|               |                                                                                                    |
|               | 必亦再内容にとり取消料・以戸毛物料を由し受けます                                                                                                    |
|               | 次友工的合により取用料・仏庆士奴科を中し文りより。                                                                                                    |

#### 4. 航空便、ホテルの部屋割り設定方法

| ※ C # 中央ツーリスト マカウント管理画面 | お申込み一覧                                                                                                    |
|-------------------------|----------------------------------------------------------------------------------------------------|
| カリシアト管理画面<br>五四吾市       | キーワードステータス                                                                                                    |
| ダッシュボード                 | 選択してください 🗸                                                                                                    |
| アカウント管理                 | 検索                                                                                                    |
| お申込み管理                  |                                                                                                    |
| ログアウト                   | ID     会社(市郡名)     アカウント     タイトル     発     着     同伴者     ステータス     登録日     更新日                                                             |
|                         | A000387       五四吾市       後原 美乃       相撲       那朝       石垣       0名       2023年09月25日       2023年09月26日       福祉       月設定       詳細       削除 |
|                         | 全1件 (1 of 1) ページ                                                                                                    |
|                         | 航空便・宿泊決定通知後、【人員設定】ボタンより<br>航空便やホテルの部屋割りの登録が可能です。                                                                                            |
|                         |                                                                                                    |
|                         |                                                                                                    |
|                         |                                                                                                    |

# 5. 『回答書・請求書』、『予約確認書』の確認方法

| <b>※ C #中央ソーリスト</b>                                  | お申込み 一覧    |                                                                                                    |                                                                                                    |  |  |  |  |  |  |
|------------------------------------------------------|------------|----------------------------------------------------------------------------------------------------|----------------------------------------------------------------------------------------------------|--|--|--|--|--|--|
| テルラント管理画面<br>五四吾市                                    | キーワー       | - ド ステータス                                                                                                    |                                                                                                    |  |  |  |  |  |  |
|                                                      |            | 選択してください ~                                                                                                    |                                                                                                    |  |  |  |  |  |  |
| ダッシュボード                                              |            |                                                                                                    |                                                                                                    |  |  |  |  |  |  |
| アカワント管理                                              |            |                                                                                                    | 検索                                                                                                    |  |  |  |  |  |  |
| の中区の官理                                               |            |                                                                                                    |                                                                                                    |  |  |  |  |  |  |
|                                                      | ID         | 会社(市都名)       アカウント       タイトル       発       着       同伴者       ステータス       登録日       更新日                                                                                                    |                                                                                                    |  |  |  |  |  |  |
|                                                      | A000387    | 五四吾市         後原<美乃                                                                                                    | 人員設定詳細)」除                                                                                                    |  |  |  |  |  |  |
|                                                      | A 1/4 11 1 |                                                                                                    |                                                                                                    |  |  |  |  |  |  |
|                                                      | 至1件 (1 of  | 『 <sup>11 ペ</sup> 】当社で航空便・宿泊先決定後に発行する『回答書・請求                                                                                                    | 書』、                                                                                                    |  |  |  |  |  |  |
|                                                      |            | <br>  『予約確認書』は【詳細】ボタンより確認いただけます                                                                                                    | 0                                                                                                    |  |  |  |  |  |  |
|                                                      |            |                                                                                                    | -<br>-                                                                                                    |  |  |  |  |  |  |
|                                                      |            | 『回答書・請求書』(※10/31頃~発行予定)                                                                                                    |                                                                                                    |  |  |  |  |  |  |
|                                                      |            | 『予約確認書』(※ご出発日より約1週間前に発行予定                                                                                                    | )                                                                                                    |  |  |  |  |  |  |
|                                                      |            |                                                                                                    | /                                                                                                    |  |  |  |  |  |  |
|                                                      |            |                                                                                                    |                                                                                                    |  |  |  |  |  |  |
|                                                      | フライト設      | 定                                                                                                    |                                                                                                    |  |  |  |  |  |  |
|                                                      | 発着空港       | 那覇 石垣                                                                                                    |                                                                                                    |  |  |  |  |  |  |
|                                                      | 往路         | 第1希望 2023年11月24日(金) 搭乗人数 5 人                                                                                                    |                                                                                                    |  |  |  |  |  |  |
|                                                      |            | 搭乗日 便名 単価 同伴者 2003年11月24日(全) ANA2449 名 12000 円                                                                                                    |                                                                                                    |  |  |  |  |  |  |
|                                                      |            | 2023年11月24日(亚) 1142493 ◆ 日 1200011 お名前 部署 区分 年齢 性別 備考 17:30→18:30                                                                                                    |                                                                                                    |  |  |  |  |  |  |
|                                                      | 復路         | OOの為(理由)、         搭乗人数 5 人           1名のみ復路便は11/25ANA1768便希望(チュウオウ タロウ)                                                                                                    |                                                                                                    |  |  |  |  |  |  |
|                                                      |            | 搭乗日 便名 人数 単価 同伴者                                                                                                    |                                                                                                    |  |  |  |  |  |  |
|                                                      |            | 2023年11月25日(土) 1名 12000円 お名前 部署 区分 年齢 性別 偏考<br>→                                                                                                    |                                                                                                    |  |  |  |  |  |  |
|                                                      |            | 2023年11月26日(日) 4名 12000 円 お名前 部署 区分 年齢 性別 偏考                                                                                                    |                                                                                                    |  |  |  |  |  |  |
|                                                      |            |                                                                                                    |                                                                                                    |  |  |  |  |  |  |
|                                                      | ホテル設定      |                                                                                                    |                                                                                                    |  |  |  |  |  |  |
|                                                      | 希望公        | クラス 第1希望 Bランクホテル 第2希望 Cランクホテル                                                                                                    |                                                                                                    |  |  |  |  |  |  |
| 🦉 😋 #中央ツーリスト                                         | ファイル桂      | 1:20                                                                                                    |                                                                                                    |  |  |  |  |  |  |
| アカウント管理画面<br>五四吾市                                    | ノアイル府      | <b>ファイリタ ファイリ</b>                                                                                                    | 7- 77                                                                                                    |  |  |  |  |  |  |
|                                                      |            |                                                                                                    |                                                                                                    |  |  |  |  |  |  |
| ダッシュボード                                              | 予約確認書      | (住路便) [] ファイルを見る                                                                                                    | 登録日                                                                                                    |  |  |  |  |  |  |
| アカウント管理                                              | 予約確認書      | (復路便) 「ロファイルを見る」                                                                                                    | 2023年09月25日 09時21<br>分                                                                                                    |  |  |  |  |  |  |
| ログアウト                                                | 予約確認書      | : (ホテル)                                                                                                    |                                                                                                    |  |  |  |  |  |  |
| 【ファイル                                                | を見る】       | ボタンをクリックすると各書類がPDFデータとして確認いたフ                                                                                                    | どけます。                                                                                                    |  |  |  |  |  |  |
|                                                      |            |                                                                                                    |                                                                                                    |  |  |  |  |  |  |
| 201-2019<br>2010 100 10 10 100 100 100 100 100 100 1 |            |                                                                                                    |                                                                                                    |  |  |  |  |  |  |
|                                                      |            |                                                                                                    | 45.045727                                                                                                    |  |  |  |  |  |  |
|                                                      |            |                                                                                                    |                                                                                                    |  |  |  |  |  |  |
|                                                      |            | the second second | (March 1997)<br>March 1997<br>(March 1997)<br>(March 1997)<br>March 1997<br>March 1997                                                                                                    |  |  |  |  |  |  |
|                                                      |            |                                                                                                    | Next of a strength of the Line Line Learning Control Line Strength and Line Control<br>registery in the Anderson of The Line Line Line Line Line Line Line Lin                                                                                                    |  |  |  |  |  |  |
|                                                      |            |                                                                                                    | 『<br>全中ゆンーリスト and <sup>2</sup><br>なるためにから、<br>(1995)<br>(1995)<br>(1995 |  |  |  |  |  |  |
|                                                      |            |                                                                                                    |                                                                                                    |  |  |  |  |  |  |